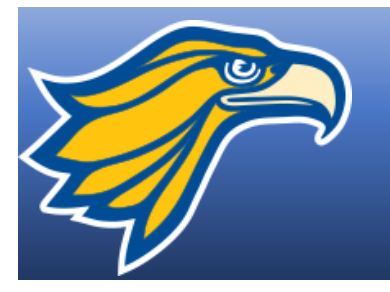

## Northland Pioneer HOW TO REGISTER ONLINE

- 1. Go to the college's website (<u>www.npc.edu</u>)
- 2. On the top right hand corner, click on the gold box with three lines
- 3. On the bottom of that page, click on MYNPC

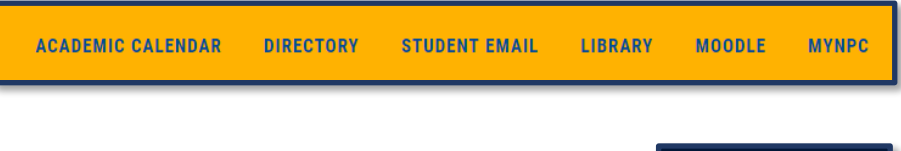

4. On the top right hand corner, click on Login

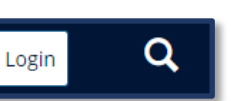

5. When the new screen appears type in your username and Password

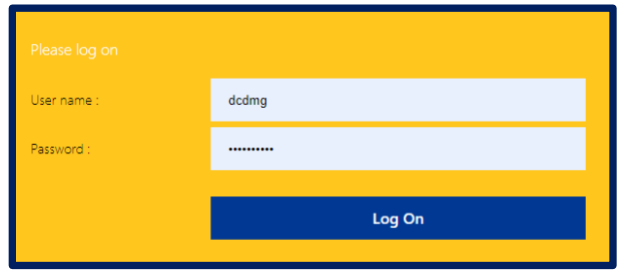

- 6. Once logged in, go to the MyRegistration Tab
- 7. Click on Add/Drop Courses

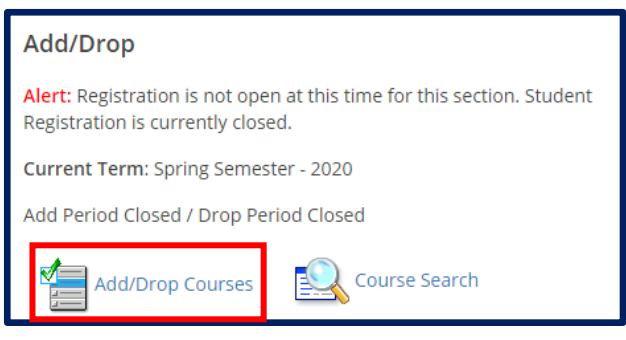

Home MyCourses MyRegistration MyResources

8. Complete and Update the Personal Info Update Form and Registration Agreement Form

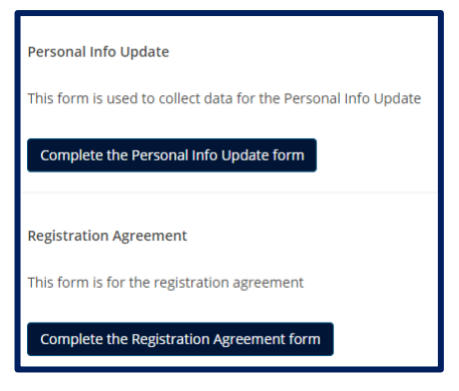

9. Scroll Down to the Course Search and select options from the drop-down menu search for the desired class

| Course Search         |                   |  |  |  |  |  |
|-----------------------|-------------------|--|--|--|--|--|
| Student Program: None |                   |  |  |  |  |  |
|                       |                   |  |  |  |  |  |
| Term:                 | SP 2020 ¥         |  |  |  |  |  |
| December of           |                   |  |  |  |  |  |
| Department:           | Political science |  |  |  |  |  |
| Course Number Range:  | From To To        |  |  |  |  |  |
| Title:                | Begins With       |  |  |  |  |  |
| Course Code:          | Begins With       |  |  |  |  |  |
| Course Program:       | All               |  |  |  |  |  |

10. Select the specific class, location, day/time you are wishing to enroll in by checking the box to the left

| Student | Program: U     | Indergraduate Progran    | n   |      |               |        |                                                                                                    |
|---------|----------------|--------------------------|-----|------|---------------|--------|----------------------------------------------------------------------------------------------------|
| Course  | s              |                          |     |      |               |        |                                                                                                    |
| Add     | Course<br>code | Name                     | Req | Note | Seats<br>Open | Status | Faculty / Schedule                                                                                     |
| + 🗹     | ENL101-<br>01  | COLLEGE<br>COMPOSITION I | Q   |      | -1/20         | Closed | JONES, KEVIN R / W 06:00-08:44PM; Whiteriver Center , CTR Building, CTR109, Stand Alone<br>(In Person) |

11. Go to the bottom of the screen and click on ADD Courses

| Add     | Courses |  |
|---------|---------|--|
| 1.00.00 | 0001000 |  |

12. Repeat steps 9-11 above to register for additional classes